# CONCYTEC CTI-VITAE

A continuación se mostrará el procedimiento para poder registrarse en el CTI-Vitae. El cual será de utilidad para el investigador por dos razones principalmente.

Sirve de plataforma de referencia biográfica del investigador, en este da a conocer los estudios realizados, y su experiencia en el mundo laboral como académico. Por el otro, brinda acceso a recursos de información por suscripción como Ebsco, Elsevier, entre otros.

# Procedimiento

1. El ingreso Consejo de Ciencia y Tecnología será el primer paso para acceder a la inscripción

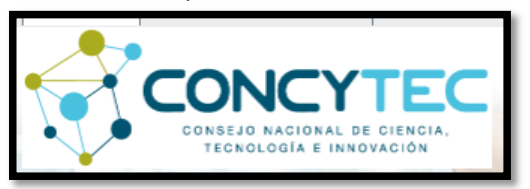

2. Buscaremos el ícono de CTI-Vitae y para poder iniciar nuestra inscripción

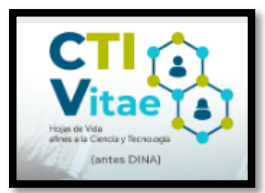

3. Hacemos clic en "Iniciar sesión"

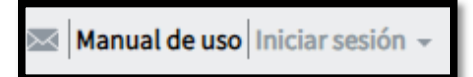

4. En caso ya nos hayamos registrado se ingresa con el usuario, el cual corresponde al DNI y la contraseña, resultado de nuestra elección.

| 44136783       |                              |
|----------------|------------------------------|
|                |                              |
|                | Olvidé mi contraseña         |
|                | Ingresar                     |
| tâún no te has | registrado? Registrate abora |

5. El registro brinda acceso a investigadores nacionales como extranjeros; para los primeros, se ingresa con el DNI

| REGISTRO DE USUARIO                                                                                                    |                                                                                                    |                             |  |
|----------------------------------------------------------------------------------------------------|----------------------------------------------------------------------------------------------------|-----------------------------|--|
| Estimado usuario(a):<br>El presente módulo está dirigido exclus<br>- Hojas de vida afines a la Ciencia y Tec<br>Registre su información de acuerdo a lo | sivamente a nuevos usuarios que desean<br>nología (antes DINA), del CONCYTEC.<br>o reportado en RENIEC. | inscribirse en el CTI Vitae |  |
| Tipo de Documento<br>Número de documento(Usuario):                                                                                                    | DNI 🗸                                                                                                   |                             |  |
| Fecha de nacimiento:                                                                                                    | dd-mm-aaaa                                                                                              |                             |  |

# 6. Posterior a la validación se completan los datos biográficos

| 2. Ya en la página de REGISTRO DE USUARIO,                     | REGISTRO DE USUARIO                                                                                                    |  |
|----------------------------------------------------------------|----------------------------------------------------------------------------------------------------|--|
| registral la siguiente información.                            | Estimado usuario(a):                                                                                                    |  |
| a)Tipo de documento                                            | El presente módulo está dirigido exclusivamente a nuevos usuarios que desean pertenecer al Directorio<br>Nacional de Investigadores e Innovadores del CONCYTEC. |  |
|                                                                | Registre su información de acuerdo a lo reportado en RENIEC.                                                                                                    |  |
| b) Numero de documento                                         | t not                                                                                                    |  |
| c) Crear contraseña                                            | Tipo de documento (*): FASAPORTE 🗸                                                                                                    |  |
|                                                                | Número de documento(Usuario) (*):                                                                                                    |  |
| d) Confirmar contraseña                                        | Contraseña (*):                                                                                                    |  |
|                                                                | Confirmar contraseña (*):                                                                                                    |  |
| e) Apellido Paterno y Materno                                  | Apellido Paterno (*):                                                                                                    |  |
|                                                                | Apellido Materno:                                                                                                    |  |
| t) Nombre(s)                                                   | Nombre(s) (*):                                                                                                    |  |
| g) Género (Masculino o Femenino)                               | Género (*): -seleccione-v                                                                                                    |  |
|                                                                | País de nacimiento (*): -seleccioxe +                                                                                                    |  |
| h) Fecha de nacimiento                                         | Fecha de nacimiento (*):                                                                                                    |  |
| i) Email personal                                              | Email personal (*):                                                                                                    |  |
|                                                                | (*) Campon of Algorization, Apolitale Mathematica para<br>Agas de documento DNI                                                                                 |  |
|                                                                | Registrar                                                                                                    |  |
| <ol><li>Finalmente haga clic en el botón [Registrar]</li></ol> | "El número de documento registrado sería el USUARIO para el posterior ingreso                                                                                   |  |

7. En el caso de investigadores extranjeros se registrarán con el número de pasaporte

| REGISTRO DE USUARIO                                                                                         |                                                                                                    |  |  |
|----------------------------------------------------------------------------------------------------|----------------------------------------------------------------------------------------------------|--|--|
| Estimado usuario(a):<br>El presente módulo está<br>- Hojas de vida afines a la<br>Registre su información e | dirigido exclusivamente a nuevos usuarios que desean inscribirse en el CTI Vitae<br>Ciencia y Tecnología (antes DINA), del CONCYTEC.<br>le acuerdo a lo reportado en RENIEC.         |  |  |
|                                                                                                    | Datos validados por REINEC                                                                                                    |  |  |
| Tipo de Documento                                                                                           | DNI                                                                                                    |  |  |
| Número de<br>documento(Usuario):                                                                            | 07436944                                                                                                    |  |  |
| Apellido Paterno:                                                                                           | NOLASCO                                                                                                    |  |  |
| Apellido Materno:                                                                                           | MACOLLUNCO                                                                                                    |  |  |
| Nombre(s):                                                                                                  | LUIS FERNANDO                                                                                                    |  |  |
| Fecha de nacimiento:                                                                                        | 02-04-1948                                                                                                    |  |  |
| Género:                                                                                                    | SELECCIONE                                                                                                    |  |  |
| Foto DNI (ambas caras er<br>.pdf):                                                                          | Seleccionar archivo Ninguno archivo selec.                                                                                                    |  |  |
| c                                                                                                    | Acepto los términos y condiciones así como la política<br>de privacidad establecidas en el Directorio Nacional<br>de Investigadores en Ciencia, Tecnología e Innovación<br>del Perú. |  |  |

8. Colocaremos nuestra contraseña y un correo electrónico, que no será de utilidad en caso olvidemos la contraseña

| rear contraseña:      | 3                                                                                                    |
|-----------------------|----------------------------------------------------------------------------------------------------|
| Confirmar contraseña: |                                                                                                    |
|                       | Para ingresar a la plataforma del Directorio<br>Nacional de Investigadores, usted deberá<br>registrar su documento de identidad (DNI) y<br>contraseña. |
| Email personal:       |                                                                                                    |
| Confirmar amail:      |                                                                                                    |

9. En esta parte corresponde el llenado de dirección y contacto, mismo que permanecerá oculto (confidencial) para cualquier otro usuario.

| C. Datos Actuales                                     |                                                  |                       |             |                             |   |
|-------------------------------------------------------|--------------------------------------------------|-----------------------|-------------|-----------------------------|---|
|                                                       |                                                  |                       |             |                             |   |
| En la sección "Datos Actuales" debe                   | DATOS ACTUALES                                   |                       |             |                             |   |
| ingresar la información solicitada en                 | Dirección actual:                                | Teléfono de contacto: | Celular:    |                             |   |
| el formulario:                                        |                                                  | C                     |             |                             |   |
| Dirección actual *                                    | Pels:                                            | Departamento:*        | Provincia:* | Distrito:*     = Distrito:: | ~ |
| <ul> <li>Teléfono de contacto *</li> </ul>            | (*) Campos abligatorios solo para Perú<br>Email: | \<br>\                |             |                             |   |
| <ul> <li>Celular *</li> </ul>                         | Web personal:                                    | <b>)</b>              |             |                             |   |
| <ul> <li>País /( Departamento, Provincia y</li> </ul> |                                                  |                       |             |                             |   |
| Distrito) *                                           |                                                  |                       |             |                             |   |
| Email *                                               |                                                  |                       |             |                             |   |
| <ul> <li>Web Personal</li> </ul>                      |                                                  |                       |             |                             |   |
| * Esta información no se visualizará                  |                                                  |                       |             |                             |   |
| en su <u>Ficha CTI Vitae</u> .                        |                                                  |                       |             |                             |   |

10. Corresponde esta parte a la complementación del CTI-Vitae con otros identificadores, para vincularlos al CTI es necesario el registro a cada uno de estos.

| D. Otros Identificadores                                                        |                                                                                                    |
|---------------------------------------------------------------------------------|----------------------------------------------------------------------------------------------------|
| Vea el procedimiento para ingresar sus<br>identificadores de autor <u>aquí.</u> | OTROS IDENTIFICADORES ORCID ORCID ORCID ORCID ORCID Name:  ORCID Name:  ORCID NAME:  ORCID NAME: |

11. En esta parte se autorizará el acceso a los campos llenados por el usuario

| E. Autorización de acceso a mis datos                                                                                                    |                                                                                                    |                                |                                                                                                    |         |
|----------------------------------------------------------------------------------------------------|----------------------------------------------------------------------------------------------------|--------------------------------|----------------------------------------------------------------------------------------------------|---------|
| Aquí puede seleccionar que tipo de<br>información sea visible en su <u>Ficha CTI Vitae</u><br>(perfil público).                           | AUTORIZACIÓN DE ACCESOS A MIS DATOS                                                                                                    | ales que realice el CONCYTEC 👩 |                                                                                                    | 2       |
| Al finalizar todas las secciones anteriores, haga<br>clic en el botón [Guardar] para poder continuar<br>con el ingreso de su información. | Autorice que mis datas sean vitables al públices en lo aguiente:<br>Datas personalatei:<br>Datas bioroles:<br>Areas OZDE:<br>Mamaz:<br>Compartir mi corres personal con atros investigadores:<br>Compartir mi telefono de contacto con otros investigadores: |                                | Datos academicos:<br>Proyectos de investigación:<br>Producción cientifica:<br>Distincianes y premios<br>Producción Tecnológica y lo Industrial | 8 8 8 8 |
|                                                                                                    |                                                                                                    | Guardar                        |                                                                                                    |         |

# 12. En las casillas que se muestran a continuación se encuentran la experiencia y trayectoria del investigador en el campo laboral como académico

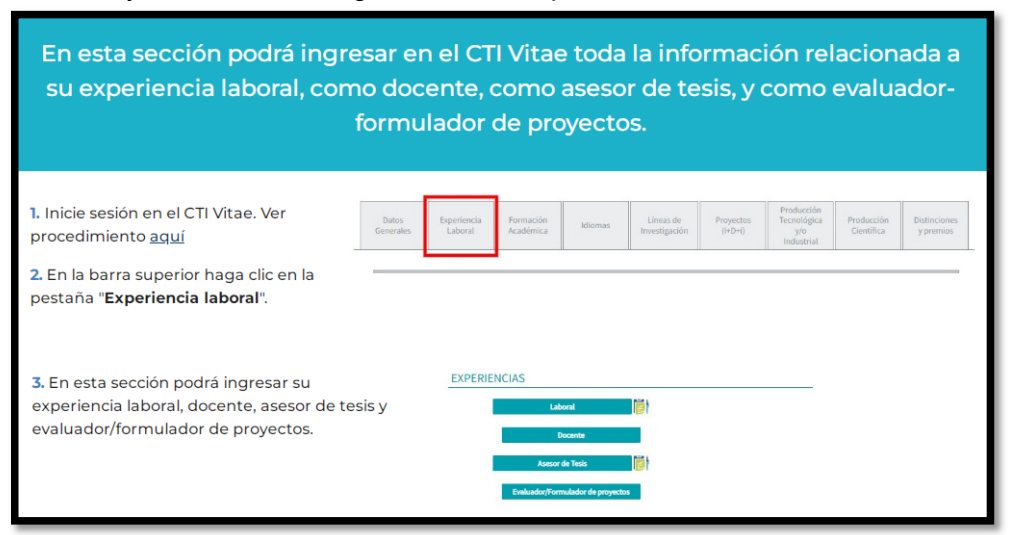

13. Una vez concluido con el registro tendremos acceso a contenido

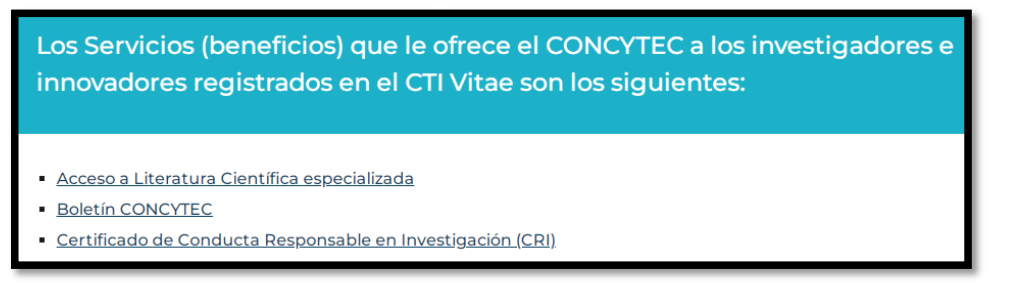

14. Para acceder a literatura especializada por suscripción del Concytec debemos hacer clic en "Biblioteca virtual"

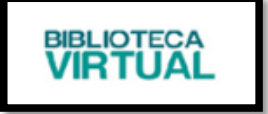

15. El perfil que seleccionaremos será el de CTI-Vitae, las dos opciones restantes corresponden a recursos que se brinda tanto a investigadores cualificados como a instituciones públicas o privadas

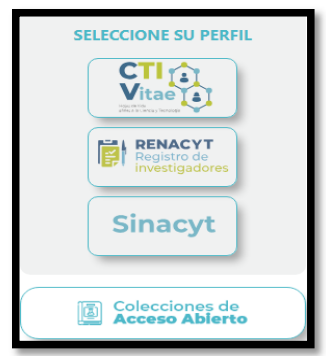

16. Aquí podremos apreciar las distintas bases de datos suscritos por el CONCYTEC al cual podremos acceder de forma libre, logueándonos en la cuenta.

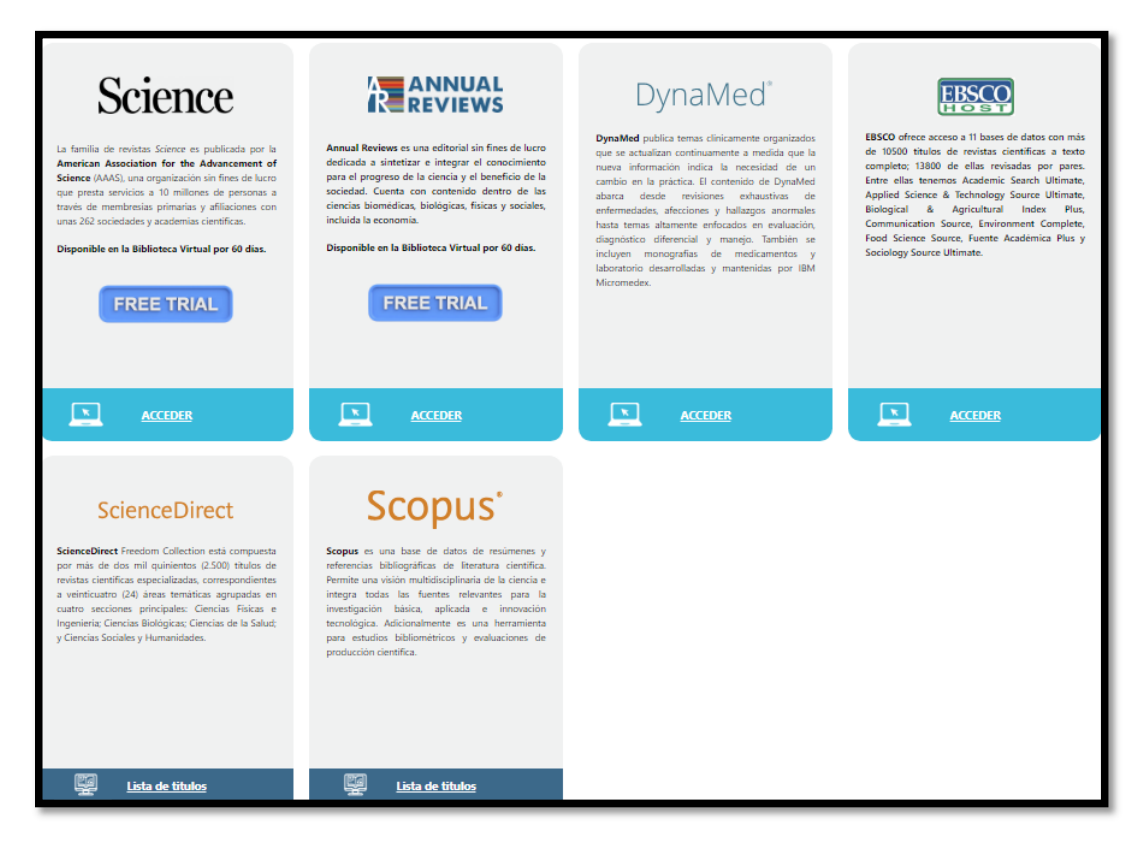

## Cuadro Resumen: Definición, Características, Registro y Uso de Mendeley

| Aspecto                   | Descripción                                                                                                    |
|---------------------------|----------------------------------------------------------------------------------------------------|
| Definición de<br>Mendeley | Mendeley es un software de gestión de referencias bibliográficas y una red social académica que permite organizar, compartir y descubrir investigaciones académicas. Facilita la organización de bibliografía, la colaboración entre investigadores y el acceso a artículos y documentos científicos.                                                                                                    |
| Características           | <ul> <li>Organización de referencias: Permite almacenar, organizar y gestionar referencias bibliográficas y archivos PDF en una biblioteca personal.</li> <li>Generación automática de citas: Facilita la creación de citas y bibliografías en diferentes formatos (APA, MLA, etc.).</li> <li>Sincronización en la nube: Acceso a la biblioteca desde cualquier dispositivo.</li> <li>Herramienta colaborativa: Posibilidad de compartir referencias y colaborar con otros investigadores.</li> <li>Lectura de PDFs: Permite resaltar y agregar notas en documentos PDF.</li> </ul>                                                    |
| Registro en<br>Mendeley   | <ul> <li>Visita el sitio web de Mendeley (www.mendeley.com).</li> <li>Crea una cuenta gratuita usando tu dirección de correo electrónico o vincúlala con tu cuenta de<br/>Google o Facebook.</li> <li>Una vez registrado, puedes descargar el software Mendeley Desktop para tu computadora o<br/>utilizar la versión web.</li> </ul>                                                                                                    |
| Uso de<br>Mendeley        | <ul> <li>Agregar referencias: Puedes importar referencias automáticamente desde bases de datos o<br/>añadirlas manualmente.</li> <li>Organizar la biblioteca: Crea carpetas o etiquetas para clasificar tus referencias por temas o<br/>proyectos.</li> <li>Citas y bibliografía: Inserta citas directamente en tus documentos de Word o LibreOffice utilizando<br/>el complemento de Mendeley.</li> <li>Buscar artículos: Explora la base de datos de Mendeley para buscar investigaciones relevantes en<br/>tu área de estudio.</li> <li>Colaborar: Comparte carpetas de referencias con colegas para proyectos conjuntos</li> </ul> |

## Cuadro Comparativo: Mendeley Cite vs Mendeley Desktop

| Características   | Mendeley Cite                                                                                                    | Mendeley Desktop                                                                                                    |
|-------------------|----------------------------------------------------------------------------------------------------|----------------------------------------------------------------------------------------------------|
| Definición        | Mendeley Cite es un complemento que permite<br>insertar citas y generar bibliografías<br>directamente en procesadores de texto<br>(Microsoft Word, LibreOffice). | Mendeley Desktop es el software principal de<br>gestión de referencias bibliográficas que<br>permite organizar, leer, anotar y compartir<br>documentos científicos. |
| Función principal | Insertar citas y crear bibliografías sin necesidad<br>de salir del procesador de texto.                                                                          | Organizar referencias, gestionar archivos PDF,<br>leer documentos y colaborar con otros<br>investigadores.                                                          |
| Interfaz          | Se utiliza directamente dentro de Microsoft<br>Word o LibreOffice como un complemento.                                                                           | Aplicación de escritorio independiente con una<br>interfaz completa para la gestión de referencias<br>y documentos.                                                 |
| Instalación       | Se instala como un complemento en Word a<br>través de Microsoft AppSource o desde el sitio<br>web de Mendeley.                                                   | Descargable e instalable desde el sitio oficial de<br>Mendeley para Windows, macOS o Linux.                                                                         |

| Características                     | Mendeley Cite                                                                                                    | Mendeley Desktop                                                                                                    |
|-------------------------------------|----------------------------------------------------------------------------------------------------|----------------------------------------------------------------------------------------------------|
| Acceso a la<br>biblioteca           | Accede a tu biblioteca de Mendeley en la nube,<br>sincronizando automáticamente las referencias<br>desde tu cuenta de Mendeley Web.                                | Permite el acceso a tu biblioteca local y<br>sincronización con la nube, almacenando<br>documentos y referencias en el escritorio.                      |
| Creación de citas y<br>bibliografía | Facilita la inserción de citas en texto y la creación de bibliografías en diferentes estilos (APA, MLA, etc.) sin salir de Word.                                   | También permite crear citas y bibliografías, pero<br>funciona integrándose al procesador de texto a<br>través de un complemento separado.               |
| Funcionalidad<br>offline            | Requiere conexión a internet para acceder a la<br>biblioteca en la nube y para su funcionamiento<br>en Word.                                                       | Permite la gestión de referencias, lectura de<br>PDF y anotaciones sin conexión a internet. Las<br>citas en Word también pueden gestionarse<br>offline. |
| Sincronización                      | Sincroniza en tiempo real con la versión en la<br>nube de Mendeley, reflejando los cambios en<br>todas las plataformas.                                            | Sincroniza automáticamente las referencias y<br>archivos entre el escritorio y la nube cuando<br>está conectado a internet.                             |
| Colaboración                        | No está diseñado directamente para compartir<br>referencias, pero funciona con la biblioteca<br>compartida de Mendeley en la nube.                                 | Facilita compartir carpetas de referencias con<br>otros usuarios y colaborar en proyectos<br>académicos desde la aplicación.                            |
| Gestión de PDFs                     | No permite leer o anotar PDFs.                                                                                                    | Permite la lectura, anotación y organización de archivos PDF almacenados en la biblioteca.                                                              |
| Actualizaciones                     | Está pensado como una herramienta simple y<br>ligera, por lo que se actualiza de manera<br>automática con nuevas versiones de Word y<br>mejoras en la integración. | Mendeley Desktop recibe actualizaciones más<br>amplias, que incluyen mejoras de<br>funcionalidades, gestión de archivos y opciones<br>colaborativas.    |

#### Resumen:

- Mendeley Cite es más ligera y específica para gestionar citas y bibliografías dentro del procesador de texto, ideal para cuando se está escribiendo.
- Mendeley Desktop es una herramienta mucho más completa que no solo permite generar citas y bibliografías, sino que también ofrece organización de referencias, lectura y anotación de PDFs, y colaboración.

Este cuadro comparativo puede ayudarte a exponer las diferencias en función del uso y necesidades del usuario. ¿Te gustaría que profundizara en algún aspecto?

#### Guía para Organizar tu Biblioteca en Mendeley

#### 1. Crear una Cuenta en Mendeley

- Paso 1: Ve al sitio web de Mendeley (<u>www.mendeley.com</u>).
- **Paso 2**: Registrate usando tu correo electrónico, Google o Facebook.
- **Paso 3**: Descarga Mendeley Desktop o utiliza la versión web, y sincroniza tu cuenta en ambos para acceder a tus referencias desde cualquier dispositivo.

#### 2. Importar Referencias

- Desde Bases de Datos:
  - Utiliza la función de exportar en bases de datos como Google Scholar, Scopus, PubMed, y exporta tus referencias en formato .RIS o .BibTeX.

- **Paso 1**: Una vez descargado el archivo, ábrelo con Mendeley o usa la función de "Importar" dentro de la app.
- Desde el Explorador de Archivos:
  - Si tienes archivos PDF, simplemente arrástralos y suéltalos en la biblioteca de Mendeley. La herramienta intentará extraer automáticamente los metadatos (autor, título, etc.) de cada documento.

#### 3. Organizar tus Referencias con Carpetas

- Crear Carpetas por Proyecto o Tema:
  - Paso 1: En la columna izquierda de Mendeley, haz clic en "Crear Carpeta" (Create Folder).
  - Paso 2: Nombra la carpeta según el proyecto, tema de investigación, o clase (por ejemplo: "Tesis", "Metodología de Investigación", etc.).
  - **Paso 3**: Arrastra y suelta referencias en las carpetas correspondientes.
- Subcarpetas para Detallar Mejor:
  - Si tienes muchos artículos en una carpeta, puedes crear subcarpetas. Esto es útil para agrupar artículos por capítulos, secciones o temas más específicos.

#### 4. Uso de Etiquetas o "Tags"

- **Paso 1**: Selecciona una referencia o varias a la vez.
- **Paso 2**: En el panel de detalles de la derecha, verás un campo para agregar etiquetas.
- **Paso 3**: Usa etiquetas descriptivas (por ejemplo: "teoría", "estudio de caso", "análisis cuantitativo") para clasificar las referencias según el contenido o su relevancia dentro de un proyecto.
- **Consejo**: Las etiquetas son útiles para agrupar artículos que pueden pertenecer a diferentes carpetas, pero que tienen algo en común, como la metodología o el enfoque teórico.

#### 5. Uso del Campo de Notas

- **Paso 1**: Selecciona una referencia.
- **Paso 2**: En el panel derecho, escribe notas sobre el artículo, por ejemplo, resúmenes rápidos, ideas importantes, citas clave o tus observaciones.
- **Consejo**: Utiliza notas para recordar cómo cada referencia encaja en tu investigación. Estas notas pueden ayudarte a encontrar información relevante más rápido cuando estés escribiendo tu trabajo.

#### 6. Renombrar Archivos PDF Automáticamente

- Paso 1: Dirígete a "Herramientas" (Tools) y selecciona "Options".
- Paso 2: En la pestaña de "File Organizer", selecciona la opción de Renombrar Archivos PDF automáticamente según el autor, año, y título.
- **Consejo**: Esto facilita encontrar los archivos directamente en tu computadora sin necesidad de abrir Mendeley.

#### 7. Eliminar Duplicados

- Paso 1: Haz clic en la opción "Ver Duplicados" en el menú superior.
- **Paso 2**: Mendeley te mostrará referencias duplicadas. Revisa y selecciona los artículos correctos para combinarlos.

• Consejo: Haz esta limpieza periódicamente para mantener tu biblioteca organizada.

#### 8. Sincronizar y Hacer Backup de tu Biblioteca

- **Paso 1**: Habilita la opción de **Sincronización Automática** para asegurarte de que tu biblioteca esté siempre actualizada en la nube.
- Paso 2: Ve a "Herramientas" > "Options" > "Sync", y asegúrate de que la opción de sincronización esté activada.
- Backup Local:
  - Si prefieres mantener copias de seguridad manuales, puedes exportar toda tu biblioteca en formato .bib o .RIS para almacenarlo en tu disco local.

#### 9. Buscar y Filtrar Artículos

#### • Búsqueda Rápida:

• Usa la barra de búsqueda de Mendeley para encontrar artículos por autor, título, palabras clave o etiquetas dentro de tu biblioteca.

#### • Filtrar por Etiquetas o Carpetas:

 Puedes filtrar por etiquetas específicas o seleccionar una carpeta para ver solo los artículos que has agrupado bajo ese proyecto o tema.

#### 10. Colaborar y Compartir Referencias

- Crear Grupos de Trabajo:
  - En la sección de "Grupos" en Mendeley, crea un grupo privado o público para compartir referencias con colegas.

#### Compartir Carpetas:

• Comparte carpetas completas con tus colaboradores para que tengan acceso a las referencias necesarias para el proyecto conjunto.

#### 11. Añadir Complemento para Citas en Word

- **Paso 1**: Ve a la pestaña de "Herramientas" en Mendeley Desktop.
- Paso 2: Selecciona la opción "Instalar Complemento de Word" (Install MS Word Plugin).
- **Paso 3**: Una vez instalado, abre Word y utiliza el complemento "Mendeley Cite" para insertar citas y generar bibliografías automáticamente.

#### 12. Mantener tu Biblioteca Ordenada a Largo Plazo

- Revisa periódicamente tus carpetas, elimina referencias innecesarias o duplicadas, y actualiza las etiquetas para mantener una estructura clara y eficiente.
- Asegúrate de que todos tus artículos estén bien clasificados para evitar confusiones en futuras investigaciones.

#### 1. ¿Qué es Mendeley?

- **Definición**: Explica que Mendeley es una herramienta de gestión de referencias bibliográficas que también incluye una red social académica. Ayuda a organizar, citar y compartir investigaciones.
- Audiencia principal: Investigadores, estudiantes, académicos y profesionales que necesitan gestionar referencias y trabajar colaborativamente en proyectos de investigación.

#### 2. Beneficios de Usar Mendeley

- Organización de referencias: Mendeley permite almacenar y organizar miles de referencias de manera eficiente.
- **Generación automática de citas y bibliografías**: Facilita la creación de citas en cualquier estilo (APA, MLA, Chicago, etc.) y la generación de bibliografías automáticamente en documentos de Word y LibreOffice.
- Acceso multiplataforma: Mendeley está disponible en versiones de escritorio, web y como una aplicación móvil, sincronizando todo en la nube.
- Colaboración: Los usuarios pueden compartir referencias y colaborar en tiempo real con otros investigadores.

#### 3. Funciones Principales de Mendeley

- Gestión de referencias:
  - Explica cómo Mendeley permite importar referencias desde bases de datos académicas, agregar archivos PDF y organizar los documentos en carpetas.
- Lectura y anotación de PDFs:
  - Demuestra cómo los usuarios pueden resaltar y hacer anotaciones en archivos PDF directamente en Mendeley.
- Generación de citas y bibliografías:
  - Muestra cómo se integra con procesadores de texto (Word y LibreOffice) para insertar citas automáticamente y crear bibliografías al final de los documentos.

#### 4. Cómo Empezar a Usar Mendeley

- Paso 1: Crear una cuenta gratuita: Explica el proceso de registro en Mendeley a través del sitio web.
- Paso 2: Descargar e instalar Mendeley: Describe las opciones para instalar Mendeley Reference Manager y cómo sincronizarlo con la versión web.
- Paso 3: Importar referencias: Muestra cómo importar referencias automáticamente desde bases de datos como Google Scholar, PubMed, Scopus, etc., o arrastrando archivos PDF.
- Paso 4: Organizar referencias: Explica cómo crear carpetas y etiquetas para organizar de manera eficiente las referencias y documentos.
- **Paso 5: Instalar el complemento para Word**: Instruye cómo instalar el complemento de Mendeley en Microsoft Word para comenzar a citar de manera automática.

#### 5. Mejores Prácticas para el Uso de Mendeley

- Mantener la biblioteca organizada: Usa carpetas temáticas o por proyectos y etiqueta referencias importantes.
- **Sincronización**: Resalta la importancia de sincronizar regularmente la biblioteca para tener acceso a tus referencias desde cualquier dispositivo.
- Revisión de duplicados: Periodicamente elimina referencias duplicadas para mantener una base de datos ordenada.

#### 6. Consejos para Maximizar el Uso de Mendeley

- Agrupa referencias en carpetas para cada proyecto: Facilita la búsqueda de artículos relacionados en diferentes temas.
- **Colabora en grupos**: Utiliza la función de grupos para trabajar con otros colegas compartiendo carpetas de referencias.

- Utiliza el campo de notas: Anota resúmenes, ideas clave o cómo planeas usar cada artículo en tu investigación.
- Etiquetas inteligentes: Usa etiquetas para clasificar artículos según la metodología, teoría o área de investigación.

#### 7. Diferencias entre Mendeley Desktop y Mendeley Reference Manager

- **Mendeley Desktop**: Una versión más completa que permite mayor control sobre la organización de referencias, almacenamiento local de archivos PDF, y gestión de anotaciones.
- Mendeley Reference Manager: Una versión más reciente, en la nube, que ofrece integración directa con la base de datos de Mendeley, simplificando la sincronización y el acceso multiplataforma.
- Mendeley Cite: Un complemento de Microsoft Word que facilita la inserción de citas y la creación de bibliografías.

#### 8. Ejemplos Prácticos en Tiempo Real

- Durante la charla, considera hacer una **demostración en vivo** de cómo:
  - Importar referencias desde una base de datos (Google Scholar).
  - Agregar un archivo PDF y resaltar o hacer anotaciones.
  - Insertar una cita en Word utilizando el complemento de Mendeley.
  - Generar una bibliografía automática en un documento.

#### 9. Soluciones a Problemas Comunes

- **Problemas de sincronización**: Explica qué hacer si Mendeley no sincroniza correctamente las referencias o archivos.
- Dificultades al extraer metadatos de PDF: Enséñales cómo editar manualmente los datos de un artículo cuando Mendeley no reconoce bien la información del PDF.
- Errores con el complemento de Word: Explica cómo reinstalar el complemento si no aparece en Word.

#### **10.** Recursos Adicionales y Soporte

- Centro de ayuda de Mendeley: Comparte el enlace al centro de soporte donde los usuarios pueden encontrar tutoriales y resolver problemas comunes.
- **Capacitación y guías**: Proporciona enlaces a tutoriales o videos explicativos para profundizar en el uso de la herramienta.

#### **Resumen Final:**

Termina la charla recordando los principales beneficios de Mendeley:

- Organiza, cita y comparte referencias de manera eficiente.
- Ahorra tiempo al generar citas y bibliografías automáticas.
- Facilita la colaboración académica.

Invita a los asistentes a probar la herramienta y comenzar a explorar sus funciones